## Wie bekomme ich alle Mitglieder einer Klasse/Gruppe in ein Adressbuch?

In der Institution (1.) wird im Administrator-Account (2.) die jeweilige Klasse/Gruppe (3.) aufgerufen und der Menüpunkt "Mitgliederliste exportieren" (4.)gewählt:

| E LernSax                                   | Priv  | at Institution                                                               | Netzwerk                | Material-Pool                  |                                         |           |
|---------------------------------------------|-------|------------------------------------------------------------------------------|-------------------------|--------------------------------|-----------------------------------------|-----------|
| <b><b>R R B O</b></b>                       |       | 1.                                                                           | Me                      | eine Gruppen                   | ✓ Meine Klassen                         | ~         |
| Institution<br>Fortbildungs-Account MPZ Lan | Fortb | ildungs-Account M                                                            | PZ Lan Ad               | ministration                   | Klassen<br>ssen 3.                      |           |
| Kommunizieren                               |       | > Direktzugriff > Vore                                                       | instellungen 💙 Neue Kla | sse anlegen 🗲 Klassenlist      | e importieren 💙 Zuordnungen             | verwalten |
| ≜≜ Mitgliederliste                          |       |                                                                              |                         |                                |                                         |           |
| 대물 Forum                                    |       | tion Name                                                                    |                         | Moderator                      |                                         |           |
| Mailinglisten                               |       | 4-                                                                           |                         | a destator                     | - 8                                     |           |
| Organisieren                                |       | 1a<br>1a@fobi.mpz-lkl.lernsax.de                                             |                         | administrate                   | r@fobi.mpz-lkl.lernsax.de               |           |
| Dateien                                     | □ 👛   | 1b (2019/2020)                                                               | pz-lkl.lernsax.de       | M. Schneide<br>m.schneider     | r 🖲<br>@fobi.mpz-lkl.lernsax.de         |           |
| Kalender                                    |       | Funktionen                                                                   | pz-lkl.lernsax.de       | J. Tiburski 🎩<br>j.tiburski@fo | bi.mpz-lkl.lernsax.de                   |           |
| Stundenplan                                 | 0 👛   | Passwort andern                                                              | pz-lkl.lernsax.de       | Beate Anger<br>b.angerman      | mann MPZ 🔳<br>n@fobi.mpz-lkl.lernsax.de |           |
| Ressourcen                                  |       | <ul> <li>Logo einbinden</li> <li>Info</li> </ul>                             | pz-lkl.lernsax.de       | J. Tiburski 🏽<br>j.tiburski@fo | bi.mpz-lkl.lernsax.de                   |           |
| Esezeichen                                  | -     | A Mitgliederliste                                                            | ıpz-lkl.lernsax.de      | J. Tiburski 🚇<br>j.tiburski@fo | bi.mpz-lkl.lernsax.de                   |           |
| Präsentieren                                | 0 占   | <ul> <li>Mitglied hinzufügen</li> <li>Mitgliederliste importieren</li> </ul> | npz-lkl.lernsax.de      | N.Iliev 🔳<br>n.iliev@fobi.     | mpz-lkl.lernsax.de                      |           |
| Profil                                      |       | Mitgliederliste exportieren<br>4.                                            | npz-lkl.lernsax.de      | J. Tiburski 🚇<br>j.tiburski@fo | bi.mpz-lkl.lernsax.de                   |           |
|                                             |       | <ul> <li>Löschen</li> <li>klasse-3-2c-20192020@fobi.</li> </ul>              | mpz-lkl.lernsax.de      | Beate Anger<br>b.angerman      | mann MPZ 鶝<br>n@fobi.mpz-lkl.lernsax.de |           |

Als Export-Felder werden **Login** und **Name** (1.) gewählt. Nach dem Anzeigen der Liste (2.) wird diese kopiert (3.):

| LernSax                      | Privat                                            | Institution                                                    | Netzwerk                                          | Material-Poo                | 1                                 |
|------------------------------|---------------------------------------------------|----------------------------------------------------------------|---------------------------------------------------|-----------------------------|-----------------------------------|
| <b>5 8 8 8 0</b>             |                                                   |                                                                | N                                                 | leine Gruppen               | ✓ Meine Klassen ✓                 |
| Institution                  | Liste export                                      | tieren                                                         |                                                   | 0 8 11 7 ×                  |                                   |
| Fortbildungs-Account MP2 Lan | F                                                 | 2b (2019/2020)                                                 |                                                   |                             | n Klassen                         |
| E                            | Angezeigte F                                      | elder auswählen                                                |                                                   |                             | Klassen                           |
| Kommunizieren                | ✓ Login (= E-                                     | Mail-Adresse) En                                               | nojis                                             |                             | Win + Punkt Walten                |
| 📲 Mitgliederliste            | Rolle                                             | Au                                                             | usschneiden                                       |                             | Strg + X                          |
| Forum                        | Zuordnung                                         | g A                                                            | pieren 3.                                         |                             | Strg + C                          |
| Mailinglisten                | A U Zuordnung                                     | g B Al                                                         | s unformatierten Text einfüger                    | n                           | Strg + Umschalttaste + V          |
|                              | Moderator                                         | : Name Al                                                      | les auswählen                                     |                             | Strg + A                          |
| Dateien                      | Erstellt     Ausgabe                              | Ge                                                             | oogle nach "alicia.ott.e1@fobi.<br>ucken          | mpz-Ikl.lernsax.de Inga Ott | " durchsuchen<br>Strg + P         |
| Kalender                     | rosalie.kuehn<br>rosalie.kuehn                    | .e2@fobi.mpz-l Re<br>@fobi.mpz-lkl.l Sc                        | chtschreib <mark>p</mark> rüfung<br>hreibrichtung |                             | <b>b</b>                          |
| 💕 Mitteilungen               | toni.hofmann                                      | i.e1@fobi.mpz-i<br>i.e2@fobi.mpz-i <sub>Ur</sub>               | itersuchen                                        |                             | Strg + Umschalttaste + I          |
| IIII Stundenplan             | toni.hofmann<br>valeria.will.e1                   | @fobi.mpz-lkl.l <mark>ernsax.</mark><br>@fobi.mpz-lkl.lernsax. | de Friederike Will                                |                             | hann@fobi.mpz-lkl.lernsax.de      |
| Ressourcen                   | valeria.will.e2<br>valeria.will@f<br>wilhelm.bran | obi.mpz-iki.lernsax.de<br>d.e1@fobi.mpz-lkl.lernsax.de         | valeria Will<br>Sax.de Nadja B <u>rand</u>        |                             | i 🛋<br>@fobi.mpz-lkl.lernsax.de   |
| Formulare                    | wilhelm.brand                                     | d@fobi.mpz-lkl.lernsa>                                         | de Wilhelm Brand                                  |                             | ti 🛋<br>@fobi.mpz-lkl.lernsax.de  |
| Präsentieren                 | Liste anzeig                                      | en <b>2.</b>                                                   | J.11102-161.10111306.00                           |                             | obi.mpz-lkl.lernsax.de            |
| E Profil                     | □ ≡ 👪 <sup>3/1h</sup><br>klas                     | (2019/2020)<br>se-3-1h-20192020@fol                            | pi.mpz-lkl.lernsax.de                             | J. Tiburs                   | ki 🔳<br>i@fobi.mpz-lkl.lernsax.de |

Nun wird Excel geöffnet und die kopierten Daten werden eingefügt. Nun braucht man eine Zeile als Tabellenkopf. Man öffnet **Einfügen** (1.) und dann **Blattzeilen einfügen** (2.):

| Einfügen $\checkmark$<br>$K$ $\underline{U} \sim \underline{U} \sim \underline{A} \sim \underline{A} \sim$<br>$K$ $\underline{V} \sim \underline{U} \sim \underline{A} \sim \underline{A} \sim$<br>$K$ $\underline{V} \sim \underline{C} \sim \underline{A} \sim$ | = = ● ◆ ・<br>= = = 住在 空 ・<br>Ausrichtung 「 Zahl 「 Formatvorlager | ng * 답 Einfüge<br>n * 같은 Zeller<br>* 로 Blattz<br>"참 Blatts | n ▼ ∑ ~ ⅔▼ •<br>i einfügen<br>eile <u>n</u> einfügen<br>palten ein <u>f</u> ügen | 2.  |
|----------------------------------------------------------------------------------------------------|------------------------------------------------------------------|------------------------------------------------------------|----------------------------------------------------------------------------------|-----|
| A1 $\bullet$ : $X \checkmark J_X$ alicia.ott                                                                                                    | .e1@fobi.mpz-lkl.lernsax.de                                      | Bla <u>t</u> t e                                           | infügen                                                                          |     |
| 4A                                                                                                    | В                                                                | С                                                          | D                                                                                | E F |
| alicia.ott.e1@fobi.mpz-lkl.lernsax.de                                                                                                    | Inga Ott                                                         |                                                            |                                                                                  |     |
| 2 alicia.ott.e2@fobi.mpz-lkl.lernsax.de                                                                                                    | Florian Ott                                                      |                                                            |                                                                                  |     |
| alicia.ott@fobi.mpz-lkl.lernsax.de                                                                                                    | Alicia Ott                                                       | -                                                          |                                                                                  |     |
| 4 anastasia.haas.e1@fobi.mpz-lkl.lernsax.de                                                                                                    | Berta Haas                                                       |                                                            |                                                                                  |     |
| 5 anastasia.haas@tobi.mpz-lkl.lernsax.de                                                                                                    | Anastasia Haas                                                   |                                                            |                                                                                  |     |
| 6 elias.klein.e1@fobi.mpz-lkl.lernsax.de                                                                                                    | Adele Klein                                                      |                                                            |                                                                                  |     |
| 7 elias.klein.e2@tobi.mpz-lkl.lernsax.de                                                                                                    | Marcus Klein                                                     |                                                            |                                                                                  |     |
| B elias.klein@fobi.mpz-lkl.lernsax.de                                                                                                    | Elias Klein                                                      |                                                            |                                                                                  |     |
| Ilyas.keller.e1@fobi.mpz-lki.lernsax.de                                                                                                    | Hanna Keller                                                     |                                                            |                                                                                  |     |
| 0 ilyas.keller.e2@fobi.mpz-lkl.lernsax.de                                                                                                    | Detlev Keller                                                    |                                                            |                                                                                  |     |
| 1 Ilyas.keller@tobl.mpz-iki.lernsax.de                                                                                                    | liyas keller                                                     |                                                            |                                                                                  |     |
| 2 iven.ritter.e1@fobi.mpz-lkl.lernsax.de                                                                                                    | Julia Ritter                                                     |                                                            |                                                                                  |     |
| 3 iven.ritter.e2@fobi.mpz-lkl.lernsax.de                                                                                                    | Andrej Ritter                                                    |                                                            |                                                                                  |     |
| 4 iven.ritter@tobi.mpz-Iki.lernsax.de                                                                                                    | Iven Ritter                                                      |                                                            |                                                                                  |     |
| 5 J.tiburski@tobi.mpz-iki.iernsax.de                                                                                                    | J. HDUrski                                                       |                                                            |                                                                                  |     |
| 6 Jonas.link.e1@fobi.mpz-iki.lernsax.de                                                                                                    | Magda Link                                                       |                                                            |                                                                                  |     |
| 7 Jonas.link.e2@fobi.mpz-iki.lernsax.de                                                                                                    | Dietrich Link                                                    |                                                            |                                                                                  |     |
| a jonas.link@tobl.mpz-iki.lernsax.de                                                                                                    | Jonas Link                                                       |                                                            |                                                                                  |     |
| 9 Ilam.grimm.e1@robi.mpz-iki.iernsax.de                                                                                                    | Isolde Grimm                                                     |                                                            |                                                                                  |     |
| Ilam.grimm@fobl.mpz-iki.iernsax.de                                                                                                    | Liam Grimm                                                       |                                                            |                                                                                  |     |
| 1 IIIy.tink.e1@tobi.mpz-iki.lernsax.de                                                                                                    | Elena Fink                                                       |                                                            |                                                                                  |     |
| 2 IIIy.IIIK@fobi.mpz-iki.iernsax.de                                                                                                    | LILY FINK                                                        |                                                            |                                                                                  |     |
| 3 IIV.kirchner.e1@tobi.mpz-iki.iernsax.de                                                                                                    | Ulla Kirchner                                                    |                                                            |                                                                                  |     |
| 4 IIV.kirchner.e2@tobl.mpz-tkl.ternsax.de                                                                                                    | Bjorn Kirchner                                                   | 1.1                                                        |                                                                                  |     |

Die erste Spalte wird mit Login und die zweite Spalte mit Name beschrieben:

| X<br>D | Ì 🕁 ⁵ ▾ ♂ ▾ ╤<br>ATEI START EINFÜGEN SEITENLAYOUT FO                                                                                                    | RMELN               | DATEN ÜBERP | RÜFEN ANSICHT |    |                             |                            |   |
|--------|----------------------------------------------------------------------------------------------------|---------------------|-------------|---------------|----|-----------------------------|----------------------------|---|
| Ein    | Image: Second state in the second state in the s | A A<br>• <u>A</u> • | ≡ <b>= </b> | Zeilenumbruch | St | andard<br>🖥 + % 000<br>Zahl | *<br>€,00,.00<br>,000,.5,0 | F |
| A      | L · · : × · $f_x$ Login                                                                                                    |                     |             |               |    |                             |                            |   |
|        | A                                                                                                    |                     |             | В             |    | с                           | C                          | 5 |
| 1      | Login                                                                                                    | Name                |             |               |    |                             |                            |   |
| 2      | alicia.ott.e1@fobi.mpz-lkl.lernsax.de                                                                                                    | Inga Ott            | t           |               |    |                             |                            |   |
| 3      | alicia.ott.e2@fobi.mpz-lkl.lernsax.de                                                                                                    | Florian             | Ott         |               |    |                             |                            |   |
| 4      | alicia.ott@fobi.mpz-lkl.lernsax.de                                                                                                    | Alicia O            | tt          |               |    |                             |                            |   |
| 5      | anastasia.haas.e1@fobi.mpz-lkl.lernsax.de                                                                                                    | Berta Ha            | aas         |               |    |                             |                            |   |
| 6      | anastasia.haas@fobi.mpz-lkl.lernsax.de                                                                                                    | Anastas             | ia Haas     |               |    |                             |                            |   |
| 7      | elias.klein.e1@fobi.mpz-lkl.lernsax.de                                                                                                    | Adele K             | lein        |               |    |                             |                            |   |
| 8      | elias.klein.e2@fobi.mpz-lkl.lernsax.de                                                                                                    | Marcus              | Klein       |               |    |                             |                            |   |
| 9      | elias.klein@fobi.mpz-lkl.lernsax.de                                                                                                    | Elias Kle           | ein         |               |    |                             |                            |   |
| 10     | ilyas.keller.e1@fobi.mpz-lkl.lernsax.de                                                                                                    | Hanna k             | eller       |               |    |                             |                            |   |
| 11     | ilyas.keller.e2@fobi.mpz-lkl.lernsax.de                                                                                                    | Detlev I            | Keller      |               |    |                             |                            |   |

Diese Excel-Liste wird nun unter einem beliebigen Namen gespeichert.

Nun wir die Datei **Serienbrief\_Mailadressen.docx** heruntergeladen und geöffnet. Es sollte sich ein Dialogfenster öffnen, das folgendermaßen aussieht:

| hfügen<br>→ Wicchenablage | eiden<br>bertragen | ▼         ×         A* A*           F K ∐ × abe x, x²         A ×                                                               | Aa - 🍖 🗄<br>ª⊉ - A - ≡                                                                                                    | • ≟= • 5≣ • 15≣ •<br>≡ = =   ‡= •   <u>@</u><br>Aborte | 2↓ ¶<br>• ⊞ • | Formsteelagen | • | Charlen Suchen ▼<br>Charlen Suchen ▼<br>Charlen Sucher Such Such Such Such Such Such Such Such |
|---------------------------|--------------------|----------------------------------------------------------------------------------------------------|----------------------------------------------------------------------------------------------------|--------------------------------------------------------|---------------|---------------|---|------------------------------------------------------------------------------------------------|
|                           | Microsoft          | Word<br>Beim Öffnen des Dokuments wird de<br>SELECT * FROM Tabelle15°<br>Daten aus der Datenbank werden in<br>Hilfe anzeigen >> | r folgende SQL-Befeh<br>das Dekument einge                                                                                                    | l ausgeführt:<br>fügt. Möchten Sie den Vor             | X             |               |   |                                                                                                |
|                           |                    |                                                                                                    | and the second second se |                                                        |               |               |   |                                                                                                |

Dieses Fenster wird mit Ja bestätigt und die soeben abgespeicherte Excel-Liste gesucht:

| DATEI START         | ∓<br>EINFÜGEN ENTWUR                             | f seitenla                   | YOUT VERWE                      | ISE SENDI       | JNGEN ÜBERPRÜ                     | FEN ANSIC                      | снт                     |                         | Se     |
|---------------------|--------------------------------------------------|------------------------------|---------------------------------|-----------------|-----------------------------------|--------------------------------|-------------------------|-------------------------|--------|
| Umschläge Etiketten | Seriendruck Empfänger I<br>starten * auswählen * | Empfängerliste<br>bearbeiten | Seriendruckfelde<br>hervorheben | r Adressblock   | Grußzeile Seriendruch<br>einfüger | C? Regelr<br>Celd<br>Celtikett | nstimmen<br>en aktualis | de Felder fes<br>sieren | tleger |
| Erstellen           | Seriendruck sta                                  | rten                         |                                 | _               | Felder schreiben ur               | nd einfügen                    |                         |                         |        |
| E.                  |                                                  |                              |                                 | 1               | 1 • 1 • 1 • 2 • 1                 | 3 4 .                          | 1 . 5 .                 | 1 . 6 . 1               | 7 .    |
|                     |                                                  | Tab                          | elle auswählen                  |                 |                                   |                                | ?                       | ×                       |        |
|                     |                                                  | Na                           | me<br>Tabelle1S                 | Beschreibung    | Geändert<br>12/14/2020 9:30:23 A  | Erstellt<br>M 12/14/2020       | 9:30:23 AM              | Typ<br>I TAB            |        |
| 2 - 1 - 2           |                                                  | <                            |                                 |                 |                                   |                                | ĺ                       | >                       |        |
| m                   |                                                  |                              | rste Datenreihe en              | thält Spaltenül | berschriften                      | ОК                             | Abbre                   | chen                    |        |

Es öffnet sich eine **vCard-Datei** als Serienbrief-Vorschau. Hier muss nun der vorbereitete Serienbrief mit den Daten der Excel-Liste abgeglichen werden: Man wählt zuerst **Fertigstellen und zusammen-führen** (1.) und dann **Einzelne Dokumente bearbeiten** (2.):

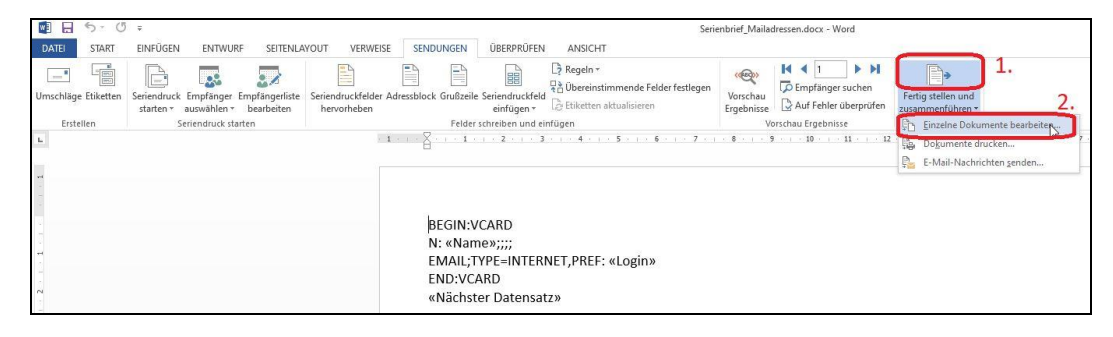

Im Ergebnis sieht man eine Serienbrief-Datei mit den eingetragenen Vorgaben:

| ■ = 5 · 0 =                                     |                                                                                                    |                                                                                                    |                        |                        |                      | Serienbriefe1 - '            | Word           |                       |                      |                      |                       |                  | 4                 |
|-------------------------------------------------|----------------------------------------------------------------------------------------------------|----------------------------------------------------------------------------------------------------|------------------------|------------------------|----------------------|------------------------------|----------------|-----------------------|----------------------|----------------------|-----------------------|------------------|-------------------|
| Ausschneiden<br>Einfügen<br>✓ Format übertragen | N ENTWURF SETENLAVOUT VERWEIS<br>Consolas $\cdot$ 11 $\cdot$ $A^{*} A^{*}$ $Aa \cdot$<br>F K $\underline{U}$ $\cdot$ abe x, x' $A \cdot \overset{*}{\simeq} A \cdot$ | E SENDUNGEN UBERPRUFEN .<br>E • E • SE • KE • E 24 ¶<br>E = E = 25 • 22 • 22 •                                                            | AABbCcDc<br>T Standard | AaBbCcDc<br>1 Kein Lee | AaBbC(<br>Überschrif | AaBbCcE<br>Überschrif        | AaBI           | AaBbCcD<br>Untertitel | AaBbCcDe<br>Schwache | AoBbCcDr<br>Hervorhe | AaBbCcDe<br>Intensive | AaBbCcDc<br>Fett | AaBbCcDe<br>Zitat |
| Zwischenablage 5                                | Schriftart 5                                                                                                    | Absatz 15                                                                                                    |                        |                        |                      |                              |                |                       | Forma                | tvorlagen            |                       |                  |                   |
|                                                 |                                                                                                    | BEGIN:VCARD<br>N: Inga Ott;;;<br>EMAIL;TYPE=INTERNET,<br>END:VCARD<br>BEGIN:VCARD<br>N: Florian Ott;;;;<br>EMAIL;TYPE=INTERNET,<br>ENDIGO | PREF: alic             | ia.ott.e1(             | @fobi.mp<br>@fobi.mp | oz-iki.lerns<br>oz-iki.lerns | ax.de<br>ax.de |                       |                      |                      |                       |                  |                   |

Diese Datei wird nun im Text-Format \*.txt abgespeichert.

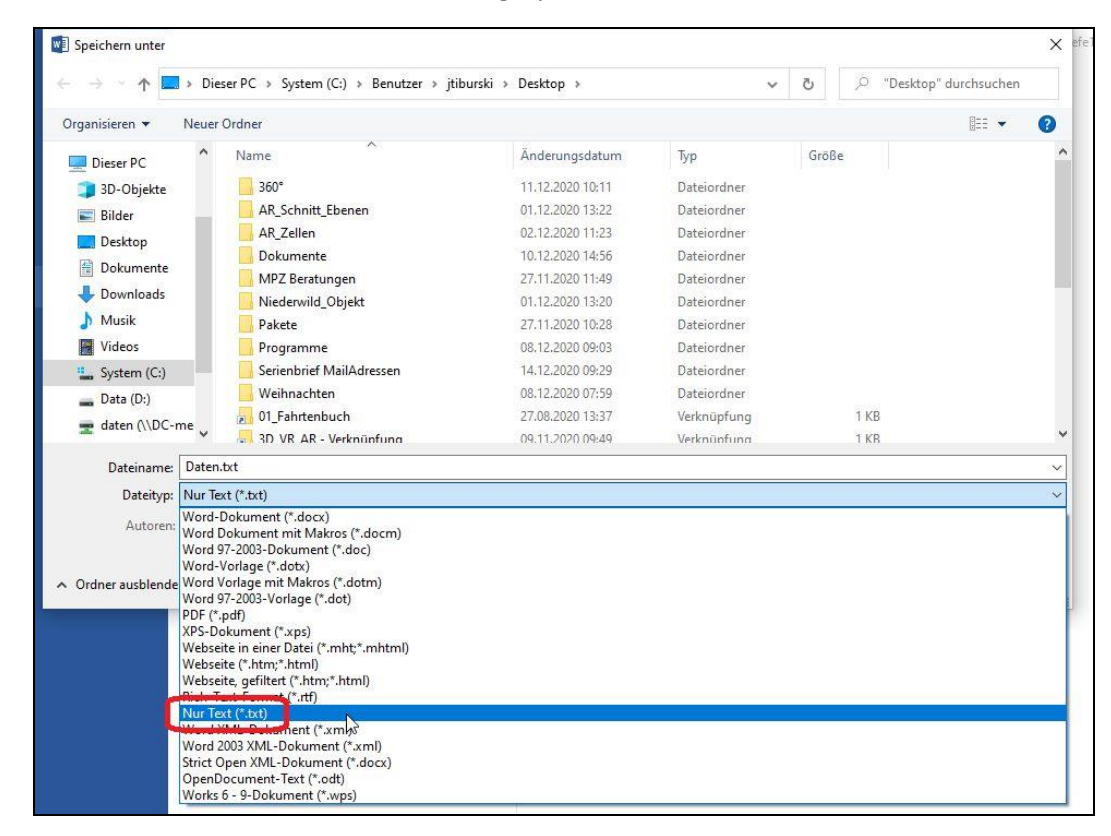

Nun haben wir eine Datei, die im Textformat alle Konventionen einer vCard-Datei erfüllt.

Wir gehen nun in das Login, in dessen Adressbuch die E-Mail-Adressen hinzugefügt werden sollen:

| E LernSax                                                                                     | Privat                                       | Institution                                                                | Netzwerk                | Mate        | erial-Pool         |                  |         |
|-----------------------------------------------------------------------------------------------|----------------------------------------------|----------------------------------------------------------------------------|-------------------------|-------------|--------------------|------------------|---------|
| ኈ₽₩₿₽₽0                                                                                       |                                              | Meine Institut                                                             | ionen 🗸                 | Meine Grupp | en 🗸               | Meine Klassen    | ~       |
| Privat<br>Jens Tiburski<br>Profil<br>Kommunizieren<br>E-Mail<br>Adressbuch<br>1.<br>Messenger | Jens Tiburs<br>Adressb<br>Adr<br>Es sind kei | ski - Adressbue<br>essen importieren<br>(*.vcf)<br>ii auswählen Keine ausg | ch<br>@ Ə<br>rewahit 3. | X (S 82     | 2.<br>Adressen imp | > Neue Adresse e | ingeben |
| Dateien                                                                                       | Imp                                          | oortieren                                                                  |                         | Â           |                    |                  |         |
| 🖚 Speicherorte                                                                                |                                              |                                                                            |                         |             |                    |                  |         |

Unter dem Menüpunkt **Adressbuch** (1.) wird der Punkt **Adressen importieren** (2.) ausgewählt und die soeben gespeicherte Text-Datei importiert (3.):

|                                         | Meine Instituti                                                                                                    | ionen 🗸 🗸                                                                                                    | Meine Grup                                                                                                    | pen 🗸                                                                                                    | Meine Klassen                                                                                                    |                                                                                                    |
|-----------------------------------------|----------------------------------------------------------------------------------------------------|----------------------------------------------------------------------------------------------------|----------------------------------------------------------------------------------------------------|----------------------------------------------------------------------------------------------------|----------------------------------------------------------------------------------------------------|----------------------------------------------------------------------------------------------------|
|                                         |                                                                                                    |                                                                                                    |                                                                                                    |                                                                                                    |                                                                                                    | ~                                                                                                    |
| Jens Tibur                              | ski - Adressbuc                                                                                                    | ch                                                                                                    | ⊖ 53 ×                                                                                                    | ]                                                                                                    |                                                                                                    |                                                                                                    |
| A B D E 56                              | Adresse(n) importi                                                                                                    | iert.                                                                                                    |                                                                                                    | - > Adressen im                                                                                                    | portieren > Neue Adresse ei                                                                                                    | ngeben                                                                                                    |
| Alle Funkti                             | ses Fenster schließt sich au                                                                                                    | utomatisch.)                                                                                                    |                                                                                                    | ail-Adresse                                                                                                    |                                                                                                    |                                                                                                    |
| 66 <u></u>                              | Sareb otc                                                                                                    |                                                                                                    | all.<br>G                                                                                                    | is.klein.e1@fobi.                                                                                                    | lkl.lernsax.de                                                                                                    |                                                                                                    |
| <ul><li>○ 60 ■</li><li>○ 60 ■</li></ul> | Anastasia Haas<br>Andrej Ritter                                                                                                 |                                                                                                    | a                                                                                                    | nastasia.haas@fot<br>en.ritter.e2@fobi.i                                                                                                    | bi.mpz-lkl.lernsax.de<br>mpz-lkl.lernsax.de                                                                                                    |                                                                                                    |
|                                         | Adressb         Le           A B D E         56           Alle Funkt         (Diet)           6 &            6 &            6 & | Adressb     LernSax       A B D E     56 Adresse(n) import       Alle Funkt     (Dieses Fenster schließt sich a       60     Resce oxt       60     Anastasia Haas       60     Andrej Ritter | Adressb     LernSax       A B D E     56 Adresse(n) importiert.       Alle Funkt     (Dieses Fenster schließt sich automatisch.)       60     Constant of the analysis of the analysis | Adressb     LernSax       A B D E     56 Adresse(n) importiert.       Alle Funkt     (Dieses Fenster schließt sich automatisch.)       6 6 0     Conce one       6 6 1     Anastasia Haas       6 6 1     Andrej Ritter | Adressb       LernSax       > Adressen im         A B D E       56 Adresse(n) importiert.       ail-Adresse         Alle Funkt       (Dieses Fenster schließt sich automatisch.)       is.klein.e1@fobl.         6 &       Anastasia Haas       anastasia.haas@fot         6 &       Andrej Ritter       iven.ritter.e2@fobla | Adressb       LernSax       > Adressen importieren > Neue Adresse el         A B D E       56 Adresse(n) importiert.       ail-Adresse         Alle Funkt       (Dieses Fenster schließt sich automatisch.)       is.klein.e1@fobi.mpz-lkl.lernsax.de         6 &       Anastasia Haas       anastasia.haas@fobi.mpz-lkl.lernsax.de         6 &       Andrej Ritter       iven.ritter.e2@fobi.mpz-lkl.lernsax.de |

Nach eine kurzen Rückmeldung durch das System finden wir die importierten E-Mail-Adressen in unserem Adressbuch!